# WinHIT

# Potilastietojen luovutus ja tulostus

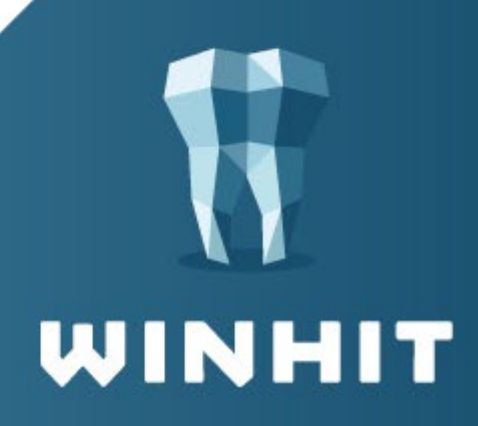

# SISÄLLYSLUETTELO

| 1. TIETOA LUOVUTUSILMOITUKSESTA                     | 3 |
|-----------------------------------------------------|---|
| 1.1. Mitä tietoja asiakkaan hoidosta luovutetaan    | 3 |
| 1.2. Milloin luovutusilmoitus tehdään               | 3 |
| 1.3. Milloin luovutusilmoitusta ei tehdä            | 3 |
| 1.4. Turvakielto ja tietojen luovutus               | 3 |
| 1.5. Miten luovutusilmoitus tehdään                 | 4 |
| 1.6. Miksi en voi tulostaa kaikkia kertomustietoja? | 4 |
| 2. POTILASTIETOJEN TULOSTUS JA LUOVUTUS             | 5 |
| 3. LUOVUTUSILMOITUKSEN TIEDOT                       | 6 |
| 3.1. Potilaskertomuksen vastaanottaja               | 6 |
| 3.1.1. Luovutus toiselle organisaatiolle            | 6 |
| 3.1.2. Tulostus omaan käyttöön                      | 6 |
| 3.1.3. Luovutusperuste                              | 7 |
| 3.1.4. Luovutustapa                                 | 7 |
| 3.1.5. Suostumuksen tyyppi                          | 7 |
| 3.2. Salassapitoaika                                | 7 |
| 4. HALLINNOLLISTEN TIETOJEN JA KANTA-ARKISTOA       |   |
| EDELTÄVIEN POTILASTIETOJEN TULOSTUS                 | 8 |

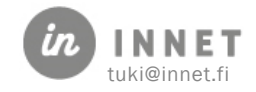

## **1. TIETOA LUOVUTUSILMOITUKSESTA**

Luovutusilmoitus (LILM) on sähköinen asiakirja, joka tallennetaan Kanta-arkistoon aina kun potilaan hoitoasiakirjoista tehdään kopio.

Luovutusilmoitukseen tallennetaan tieto, mitä palvelutapahtumia tai merkintöjä asiakkaan hoitotiedoista on luovutettu ja kenelle ne on luovutettu.

Asiakas näkee Kanta-arkistosta omiin tietoihinsa kohdistuvat luovutusilmoitukset.

#### 1.1. Mitä tietoja asiakkaan hoidosta luovutetaan

Kukin terveydenhuollon toimintayksikkö/rekisterinpitäjä luovuttaa vain omaan rekisteriinsä kuuluvat asiakirjat huomioiden mahdolliset kiellot.

WinHIT-järjestelmässä tämä tarkoittaa sitä, että käyttäjä pystyy tekemään potilastietojen luovutuksen vain sellaisista tiedoista, johon hänellä on palveluyksikön/rekisterinpitäjän kirjautumisen kautta oikeus.

## 1.2. Milloin luovutusilmoitus tehdään

Luovutusilmoitus tehdään aina, kun potilaan tietoja annetaan organisaatiosta eteenpäin paperilla tai sähköisessä muodossa, esimerkiksi PDF-dokumentiksi tallennettuna.

Luovutusilmoitus tehdään myös silloin, kun tietoja tulostetaan järjestelmästä potilaalle itselleen, esimerkiksi tarkastuspyynnön perusteella tai muusta syystä.

## 1.3. Milloin luovutusilmoitusta ei tehdä

Luovutusilmoitusta ei tarvitse tehdä silloin, kun henkilökunta tulostaa hoitotietoja oman organisaation (rekisterinpitäjän) käyttöön.

## 1.4. Turvakielto ja tietojen luovutus

Turvakielto kattaa väestötietojärjestelmään henkilölle talletetut kotikunta-, asuinpaikka-, osoite- ja yhteystiedot sekä sähköpostiosoitteet. Näiden lisäksi turvakielto kattaa kiinteistä ja asuntoa koskevat tiedot, jos niihin voidaan liittää omistajaa tai asukasta koskevia henkilötietoja.

Oikeus turvakiellon alaisten tietojen käsittelyyn tulisi antaa vain erikseen nimetyille, mahdollisimman harvoilla viranhaltijoille, joiden tehtäviin kyseisten tietojen käsittely välittömästi ja välttämättä liittyy. WinHIT:n potilastietoihin ei tallennut väestötietojärjestelmästä edellä olevia tietoja eikä niitä saa millään erikoisoikeudella näkyviin. Asiakasorganisaation laskutusosastolla on yleensä henkilöitä, joilla on mahdollisuus päästä turvakielto-asiakkaan yhteystietoihin.

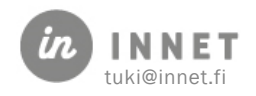

## 1.5. Miten luovutusilmoitus tehdään

Järjestelmä tekee luovutusilmoituksen automaattisesti, kun potilastietoja tulostetaan.

# 1.6. Miksi en voi tulostaa kaikkia kertomustietoja?

Käyttäjä voi tulostaa ainoastaan sellaiset potilaskertomuksen merkinnät, jotka on tehty sen palvelunantajan toimesta, jonka tietoihin käyttäjä on kirjautuneena. Käyttäjä ei voi siis tulostaa toisen palvelunantajan merkintöjä.

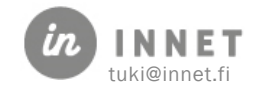

# 2. POTILASTIETOJEN TULOSTUS JA LUOVUTUS

Potilastietojen luovutus aloitetaan kertomus-näkymästä.

- 1. Avaa kertomuksen lukutilan työkalupalkki
- 2. Valitse "Tulosta potilaskertomus"

| Fertomus - Testi, Asiakas 2.2.1917.                       |                                                           | x |
|-----------------------------------------------------------|-----------------------------------------------------------|---|
| Tietojen luovutus<br>Tulosta potilaskertomus              | Avohoitokäynti 2.2.2017 19:00 Kesken Ei arkistoitu        | * |
| Aikaväli<br>Kaikki 3 kk 6 kk 12 kk<br>tai väliltä         | Avohoitokäynti 2.2.2017 8:30 Kesken Ei arkistoitu MuOKKAA |   |
| 5. 2.2017 • 5. 2.2017   Vastaava Lääkäri yksilöintitunnus | Avohoitokäynti 2.2.2017 6:00 Valmis Ei arkistoitu         | ш |

- 3. Täytä luovutusilmoituksen tiedot
- 4. Valitse tulostettavat palvelutapahtumat ruksaamalla ne:

| liina 3.4                          | 1.1978.                            |                          |                           |                                |                   |
|------------------------------------|------------------------------------|--------------------------|---------------------------|--------------------------------|-------------------|
| Valitse tulostettavat<br>merkinnät |                                    |                          |                           |                                |                   |
| Asiakkaalle                        | 🔘 Omainen/huoltaja                 | Organisaatiolle          | Haku                      | 🔘 Tulosta                      | omaan käyttöön    |
| Potilas                            |                                    |                          |                           |                                |                   |
| Luovutusperuste                    |                                    |                          |                           |                                | - 🕢               |
| Luovutustapa                       |                                    |                          |                           | - 0                            |                   |
| Suostumuksen tyyppi                |                                    |                          |                           | - 🕄                            |                   |
| Salassapitoaika                    | Salattu                            | 23. 4.2017               | Pysyvästi                 |                                |                   |
| Tulostetaan                        |                                    |                          |                           |                                |                   |
| - Avohoitokäynti                   | 19.4.2017 14:30 Kesken             | Ei arkistoitu            |                           |                                | ▲ MUOKKAA         |
| Ajanvaraaja: Hammaslääkäri P       | ääkäyttäjä, In Hammashoitola Raahe | MER Potilasrekisteri: Ku | opion kaupunki, perusturv | an ja terveydenhuollon palvelu | alueet 13         |
|                                    |                                    |                          |                           |                                |                   |
| Tulostetaan                        |                                    |                          |                           |                                |                   |
| + Avohoitokäynti 1                 | 9.4.2017 12:30 Valmis              | Ei arkistoitu            |                           |                                | <b>₽</b> MUOKKAA  |
|                                    |                                    |                          |                           |                                |                   |
|                                    |                                    |                          |                           |                                |                   |
|                                    |                                    |                          |                           |                                |                   |
| Tulostuksen esikatselu             |                                    |                          |                           |                                | Sulje             |
| Poistu Peru muuta                  | okset Diagnoosi                    | t Riskit                 |                           |                                | Tallenna kertomus |

3. 4. Paina **Tulostuksen esikatselu** ja esikatselussa paina **Tulosta**. Ohjelma avaa Windows tulostuksen esikatselun, jossa voidaan valita tulostusasetukset.

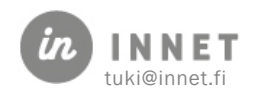

# 3. LUOVUTUSILMOITUKSEN TIEDOT

Potilaskertomuksen tulostuksen yhteydessä tulee täyttää tiedot luovutukset saajasta.

| 🕥 Kertomus - Testaaja, Tiina 3.4   | 4.1978.            |                      | _ • •                    |
|------------------------------------|--------------------|----------------------|--------------------------|
| Valitse tulostettavat<br>merkinnät |                    |                      |                          |
| Asiakkaalle                        | 🔘 Omainen/huoltaja | Organisaatiolle Haku | 🔘 Tulosta omaan käyttöön |
| Potilas                            |                    |                      |                          |
| Luovutusperuste                    |                    |                      | - 0                      |
| Luovutustapa                       |                    |                      | - 0                      |
| Suostumuksen tyyppi                |                    |                      | - <b>0</b>               |
| Salassapitoaika                    | 🔲 Salattu          | 23. 4.2017           |                          |

#### 3.1. Potilaskertomuksen vastaanottaja

Valitse kenelle potilaskertomus luovutetaan.

#### 3.1.1. Luovutus toiselle organisaatiolle

Mikäli luovutus tehdään toiselle organisaatiolle, valitaan organisaatio hakulistalta.

| Organisaati | ohaku                           |                                 |          | ×       |
|-------------|---------------------------------|---------------------------------|----------|---------|
| Haku        | Palvelunantaja                  | 🔘 Itsenäinen Ammatinharjoittaja |          |         |
| Kuopio      |                                 |                                 |          | Hae     |
| Nimi        |                                 |                                 | <b>^</b> |         |
| Fysiopalve  | elu Kunto Kuopio Oy             |                                 |          |         |
| Kallavede   | n Työterveys Liikelaitos, Kuopi | on kaupunki                     |          |         |
| Kuopion H   | Hammaskulma Oy                  |                                 | =        |         |
| Kuopion H   | Hammasproteesiklinikka Oy       |                                 |          |         |
| Kuopion H   | Hellähoito Oy                   |                                 |          |         |
| Kuopion H   | Kardiologipalvelu Oy            |                                 |          |         |
| Kuopion k   | kaupunki, perusturvan ja tervej | /denhuollon palvelualueet       |          |         |
| Kuopion H   | Kuntokuuri Ky                   |                                 |          |         |
| Kuopion H   | Kylpylä Oy                      |                                 |          |         |
| Kuopion L   | Laserklinikka Oy                |                                 |          |         |
| Kuopion I   | Näkökeskus Oy                   |                                 | ſ        | Valitza |
| Kuonion (   | OMT-keskus Ov                   |                                 | *        | vanuse  |
|             |                                 |                                 |          | Sulje   |
|             |                                 |                                 |          |         |

#### 3.1.2. Tulostus omaan käyttöön

Mikäli kertomus tulostetaan organisaation omaan käyttöön, ei luovutusilmoitusta tehdä. Tällöin kertomukseen tulostuu tieto, että kertomusta ei saa luovuttaa eteenpäin.

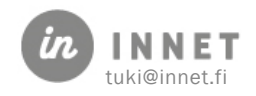

#### 3.1.3. Luovutusperuste

Luovutusilmoituksessa pitää kertoa, mikä on potilaskertomuksen luovutusperuste. Luovutusperuste valitaan viralliselta listalta.

| Peruste                 |                                                                                       | - 0 |
|-------------------------|---------------------------------------------------------------------------------------|-----|
| Luovutustapa            | l unutur tanın olan ili mirmə baidən tədəlir.                                         |     |
|                         | Luovutus terveyden- ja sairaannoidon tarkoitukseen                                    |     |
| Suostumuksen tyyppi     | Luovutus muulle kuin terveydenhuollon toimijalle lain erillisen säädöksen perusteella |     |
|                         | Luovutus muulle kuin terveydenhuollon toimijalle potilaan suostumuksella              |     |
| Salassapitoaika         | Luovutus tutkimukseen tai tilastointiin palvelunantaian luvalla                       |     |
|                         | Luovutus tutkimukseen tai tilastointiin THL:n luvalla                                 |     |
| Tulostuksen esikatselu  | Luovutus potilaan itseään koskevien tietojen tarkastusoikeuden perusteella            | e   |
| - alostaksen esikatseta | Luovutus läheiselle hoitotilanteessa                                                  | -   |
|                         | Luovutus kuolleen henkilön tiedoista hakemuksella                                     |     |

#### 3.1.4. Luovutustapa

Potilaskertomuksen luovutustapa valitaan viralliselta listalta.

| Luovutustapa        |                                          |   |
|---------------------|------------------------------------------|---|
| Suostumuksen tyyppi |                                          | b |
|                     | Paperilla, jonka palvelunantaja välittää |   |
| Salassapitoaika     | Paperilla, jonka potilas välittää        |   |

#### 3.1.5. Suostumuksen tyyppi

Potilaan antaman suostumuksen tyyppi valitaan viralliselta listalta.

| Suostumuksen tyyppi    |                                          |  |
|------------------------|------------------------------------------|--|
| Salassapitoaika        | Sähköinen suostumus                      |  |
| Tulostuksen esikatselu | Kirjallinen suostumus                    |  |
| Talostaksenesikatsela  | Asiayhteydestä ilmenevä suostumus        |  |
|                        | Lakisääteinen luovutus ilman suostumusta |  |
| Poistu Peru muuto      | Suullinen suostumus                      |  |

#### 3.2. Salassapitoaika

Luovutusilmoituksen salassapito määritellään vain poikkeustilanteissa, esimerkiksi viranomaisen kirjallisesti niin pyytäessä.

Mikäli luovutusilmoitus määrätään salaiseksi, annetaan **"Salattu"**-tieto ja päivämäärä, jonka jälkeen luovutusilmoitus voi olla nähtävissä Kanta-arkistossa.

| Salassapitoaika | 🔲 Salattu | 5. 2.2017 | Pysyvästi |
|-----------------|-----------|-----------|-----------|
|                 |           |           |           |

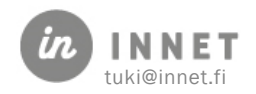

#### 4. HALLINNOLLISTEN TIETOJEN JA KANTA-ARKISTOA EDELTÄVIEN POTILASTIETOJEN TULOSTUS

Hallinnolliset potilastiedot sekä sellaiset potilastiedot joita ei arkistoida Kanta-arkistoon tulostetaan asiakaskortin kautta.

| Testi Asiakas 02 | 20217-900A                     |                     |             |                |                          |          | 8 |
|------------------|--------------------------------|---------------------|-------------|----------------|--------------------------|----------|---|
| Asiakaskortti    | Alue, omalääkäri ja sopimukset | Varaukset ja Recall | Perhetiedot | Laskutusosoite | Informointi ja suostumus |          |   |
| Henkilötied      | ot                             | -                   | _           |                |                          | Sulje    |   |
| H.tunnus         | 020217-900A                    | 76                  | ~           | Informointi    |                          | Muuta    |   |
| Sukunimi         | Testi                          |                     |             |                |                          | Tallenna |   |
| Etunimet         | Asiakas                        |                     | ( Asiaka    | s)             |                          | Keskeytä |   |
| Lähiosoite       | Antinkankaantie                | e 37                |             |                |                          | Tulosta  |   |

#### 1. Paina Tulosta

2. Ohjelma pyytää täyttämään luovutuskaavakkeen.

| ojen laoratas    |                                                                          |          |
|------------------|--------------------------------------------------------------------------|----------|
| Kontaktihenkilö  | Pääkäyttäjä In 🗸                                                         | Tallenna |
| Asiakas          | Testi Proteesi                                                           | Peruula  |
| Ajankohta        | 05.02.2017 03:23                                                         | Unjeet   |
| Yhteydenottotapa | Kîrje 🔻                                                                  |          |
| Yhteydenoton syy | - 3 pv 3 vk 3 kk 6 kk<br>Tietojen luovutus                               |          |
| Lisätiedot       | Kirjaa tiedot: Mitä luovutettu, kenelle luovutettu,<br>luovutustarkoitus |          |
|                  | 69 / 175                                                                 |          |
| Käynnin luonne   | Muu 👻                                                                    |          |
|                  | Hoidon tarpeen arvio tehty                                               |          |
| Htm arvion tulos | Muu 👻                                                                    |          |

3. Valitse tulostettavat kohteet.

| Italuskavio<br>ndekait<br>äynnit<br>loitokertomus - yleistiedot<br>loitokertomus - anamneesi<br>loitokertomus - andrologia<br>loitokertomus - hortosuumitelma<br>loitokertomus - hortosuumitelma<br>loitokertomus - hortosuumitelma | Kyllä<br>Kyllä<br>Ei kirjattu<br>Ei kirjattu<br>Ei kirjattu<br>Ei kirjattu<br>Ei kirjattu | Peruuta |
|----------------------------------------------------------------------------------------------------|-------------------------------------------------------------------------------------------|---------|
| ndelat<br>dignnit<br>Inamneesi<br>Valokertomus - Janameesi<br>Valokertomus - Janologia<br>Valokertomus - Janologia<br>Valokertomus - Hortosuumiteha<br>Valokertomus - Hortosuumiteha                                                | Kyllä<br>Kyllä<br>Ei kirjattu<br>Ei kirjattu<br>Ei kirjattu<br>Ei kirjattu                | Muuta   |
| Caynnit<br>Anamcesi<br>Jotokertomus - yleistiedot<br>Jotokertomus - anamcesi<br>Jotokertomus - anatologia<br>Jotokertomus - pohmytosat<br>Jotokertomus - hoitosuumitelma<br>Jotokertomus - moitosuumitelma                          | Kyllä<br>Ei kirjattu<br>Ei kirjattu<br>Ei kirjattu<br>Ei kirjattu<br>Ei kirjattu          | Muuta   |
| Anamneei<br>Hotokertomus - varanneesi<br>Hotokertomus - kariologia<br>Hotokertomus - hotosuuronteina<br>Hotokertomus - hotosuuronteina<br>Hotokertomus - hotosuuronteina                                                            | Ei kirjattu<br>Ei kirjattu<br>Ei kirjattu<br>Ei kirjattu<br>Ei kirjattu                   | Muuta   |
| Hotokertomus - yleistiedot<br>Hotokertomus - anameesi<br>Hotokertomus - kariologia<br>Hotokertomus - pehmytosat<br>Hotokertomus - kirurginen                                                                                        | Ei kirjattu<br>Ei kirjattu<br>Ei kirjattu<br>Ei kirjattu                                  |         |
| Hoitokertomus - anamneesi<br>Hoitokertomus - kariologia<br>Hoitokertomus - pehmytosat<br>Hoitokertomus - hoitosuumitelma<br>Hoitokertomus - kirurginen                                                                              | Ei kirjattu<br>Ei kirjattu<br>Ei kirjattu                                                 |         |
| Hoitokertomus - kariologia<br>Hoitokertomus - pehmytosat<br>Hoitokertomus - hoitosuunnitelma<br>Hoitokertomus - kirurginen                                                                                                    | Ei kirjattu<br>Ei kirjattu                                                                |         |
| Hoitokertomus - pehmytosat<br>Hoitokertomus - hoitosuunnitelma<br>Hoitokertomus - kirurginen                                                                                                    | Ei kirjattu                                                                               |         |
| Hoitokertomus - hoitosuunnitelma<br>Hoitokertomus - kirurginen                                                                                                    | El la della della                                                                         |         |
| Hoitokertomus - kirurginen                                                                                                    | Eikirjattu                                                                                |         |
|                                                                                                    | Ei kirjattu                                                                               |         |
| Hoitokertomus - parodontaalinen                                                                                                    | Ei kirjattu                                                                               |         |
| Hoitokertomus - oikomishoito                                                                                                    | Ei kirjattu                                                                               |         |
| Hoitokertomus - ehkäisevä                                                                                                    | Ei kirjattu                                                                               |         |
| Hoitokertomus - purentafysiologinen                                                                                                    | Ei kirjattu                                                                               |         |
| Hoitokertomus - röntgen                                                                                                    | Ei kirjattu                                                                               |         |
| Hoitokertomus - suorittajien yhteinen                                                                                                    | Ei kirjattu                                                                               |         |
| Tulosta vain viimeisin hoitojakso                                                                                                    | Kyllä                                                                                     |         |
| Tulosta vain oikomishoitokortti                                                                                                    | Ei                                                                                        |         |
| Parodontologinen status                                                                                                    | Kyllä                                                                                     |         |
| Tekstiviestit                                                                                                    | Ei kirjattu                                                                               |         |
| Liitelista                                                                                                    | Ei kirjattu                                                                               |         |

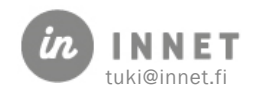